## How do I remove my Google OU from uPAR?

Last Modified on Thursday, 02-Feb-2023 15:31:30 GMT

(A Google admin for the OU who is also an admin on the License for the Don Johnston tool can remove the OU.)

- 1. The admin needs to login to: universalpar.com
- 2. Select "Manage Students".
- 3. Select "Organizational Units".
- 4. Click on the Trash can to the right of the OU you want to remove.\*

5. Select Notify me if you want to know when the OU has been removed from the tool. ( You will be sent an email when the OU has been removed.)

6. Click on "OK".

It may take a few minutes for the OU to be removed. You will need to log out then back in to see the changes after the sync is complete.

\*The students data is stored in the users account, student data is removed after 30 days if the if the user account is no longer associated with a uPAR license